# SeedStar<sup>®</sup> 2 Seeding Tool Blockage QUICK REFERENCE GUIDE

### **Tower Designation:**

Circles represent towers. A stand alone circle in the lower left represents a primary only system. A circle surrounded by numbered indicators represents an all-run system. The number in the middle of the circle indicates the specific tower that is selected from the top row of tower indicators.

The bar graph displays the flow rates of each sensor on the selected tower.

#### Sensor Indicators:

Gray indicates a missing or extra sensor detected by the blockage software.

Green indicates product flow and active sensor.

White indicates inactive sensor.

**Red** indicates blocked hose.

X indicates deactivated sensor.

Gold indicates unexpected flow.

## **Blockage Setup**

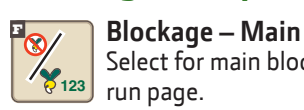

Select for main blockage run page.

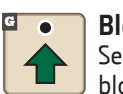

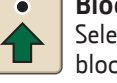

Blockage – Setup Select to define tool and blockage configuration.

Diagnostics Fell

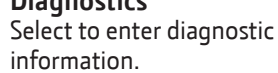

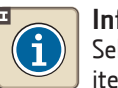

Information Select for more details about items on screen.

Select primary **Menu** button >> **Blockage** button >> **Setup** softkey >> **Main tab**.

Plus and Minus buttons change the level of sensor response. This level determines when a blockage alarm is activated.

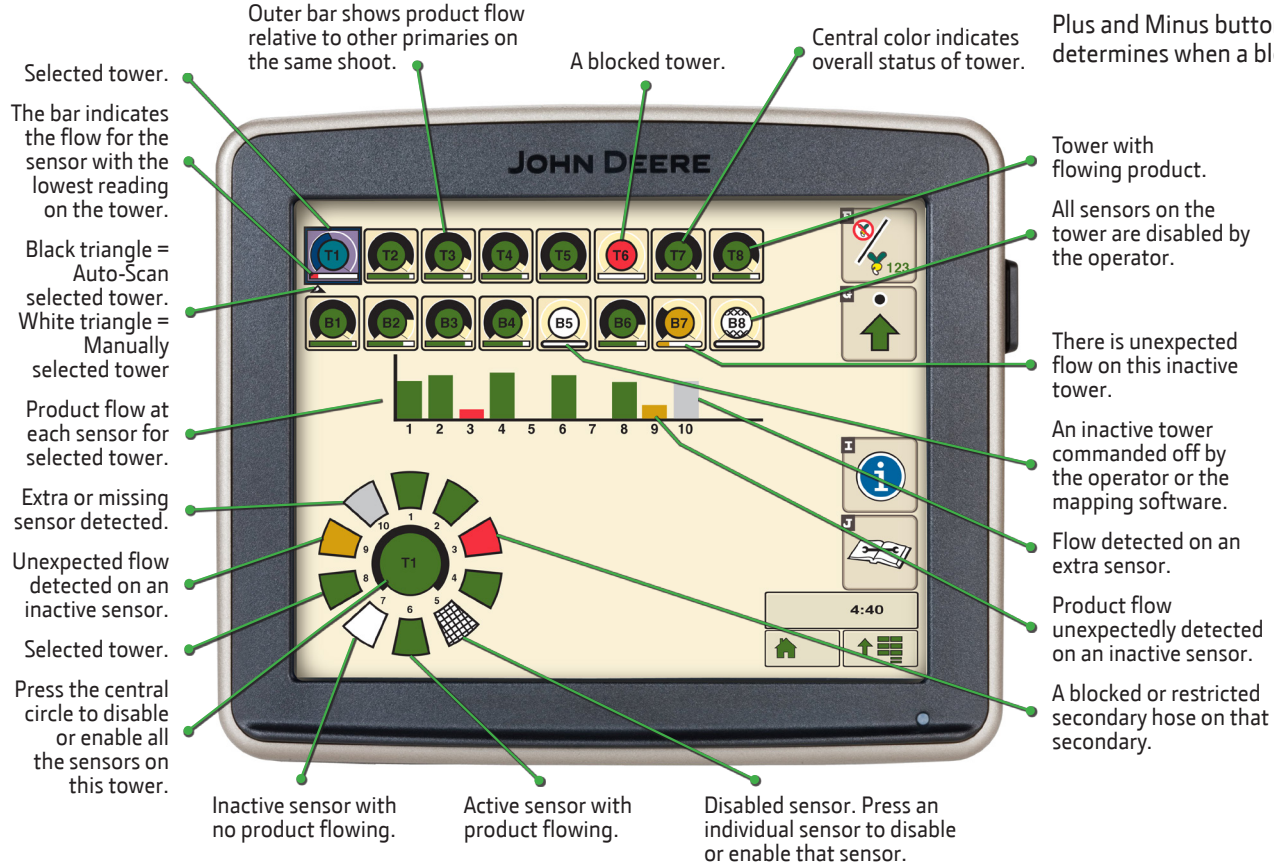

### Select the Manual Tower Configuration button.

Verify that the quantity of towers detected is accurate, that the quantity of meters on cart are accurate, that the shoot assignments of each meter are accurate, and that section control capability is chosen.

Verify that the quantity of secondaries are accurate for each tower. Verify that the serial number from each blockage module corresponds to the proper tower.

Select primary **Menu** button >> **Blockage** button>> **Setup** softkey >> Main tab >> Advanced Settings button. Enter the time value (secs) for each feature.

- Blockage Delay: How long a blockage is sensed before an alarm sounds.
- Blockage Alarm Reminder: How long the alarm remains silenced by the operator.
- Meter On Delay: The amount of time that the software waits to detect product at the tower after meter activation.
- Meter Off Delay: The amount of time that the software waits for detected product to clear after meters are deactivated.

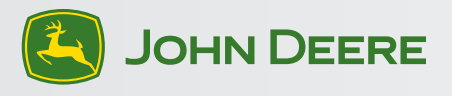

## SeedStar<sup>®</sup> 2 Seeding Tool Blockage QUICK REFERENCE GUIDE

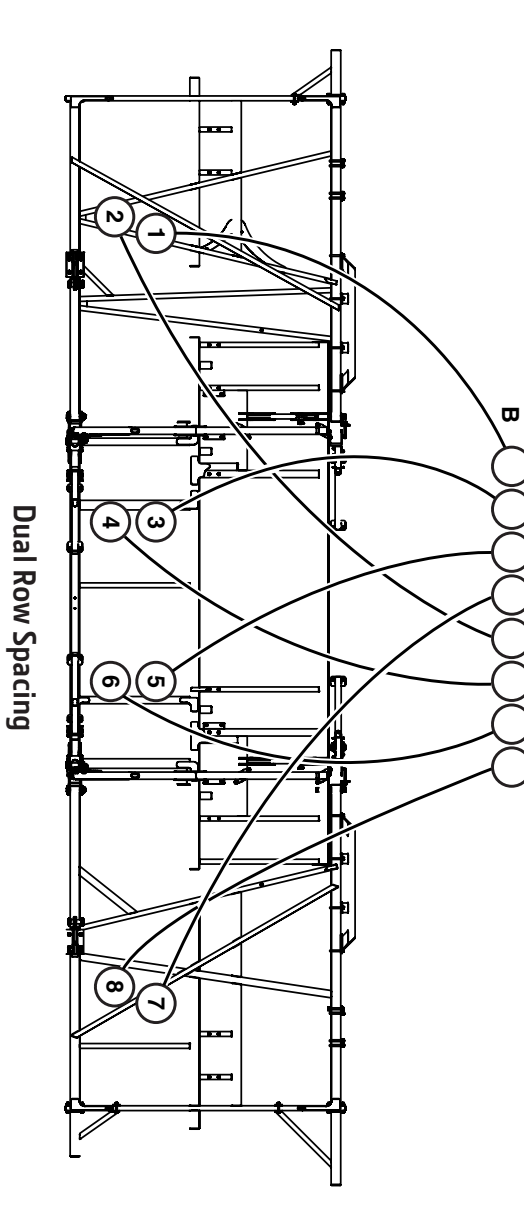

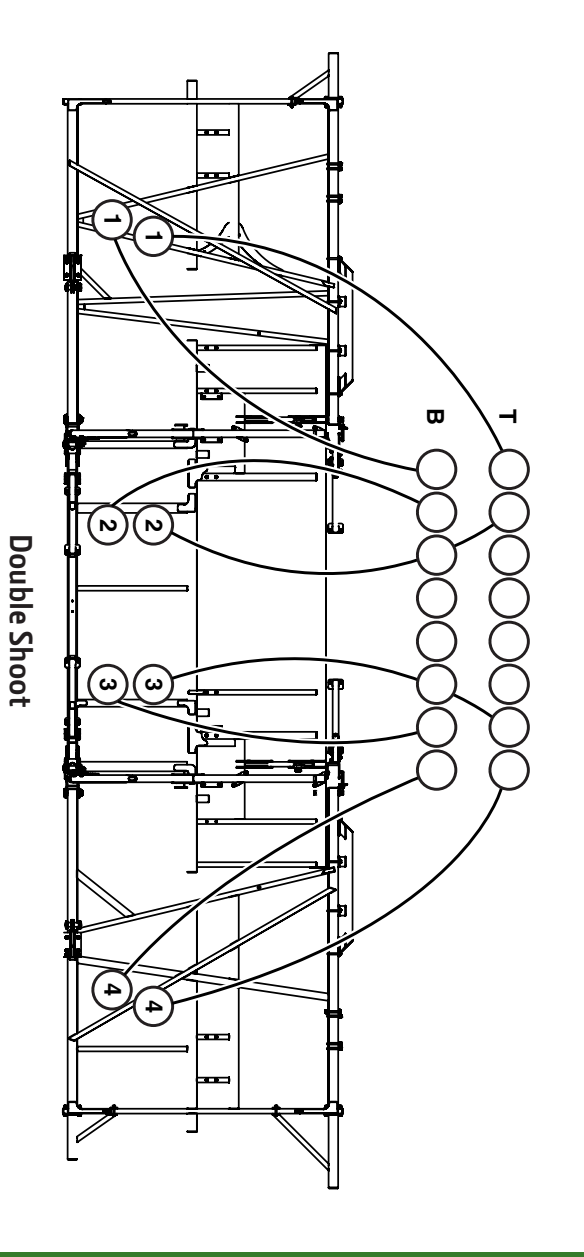

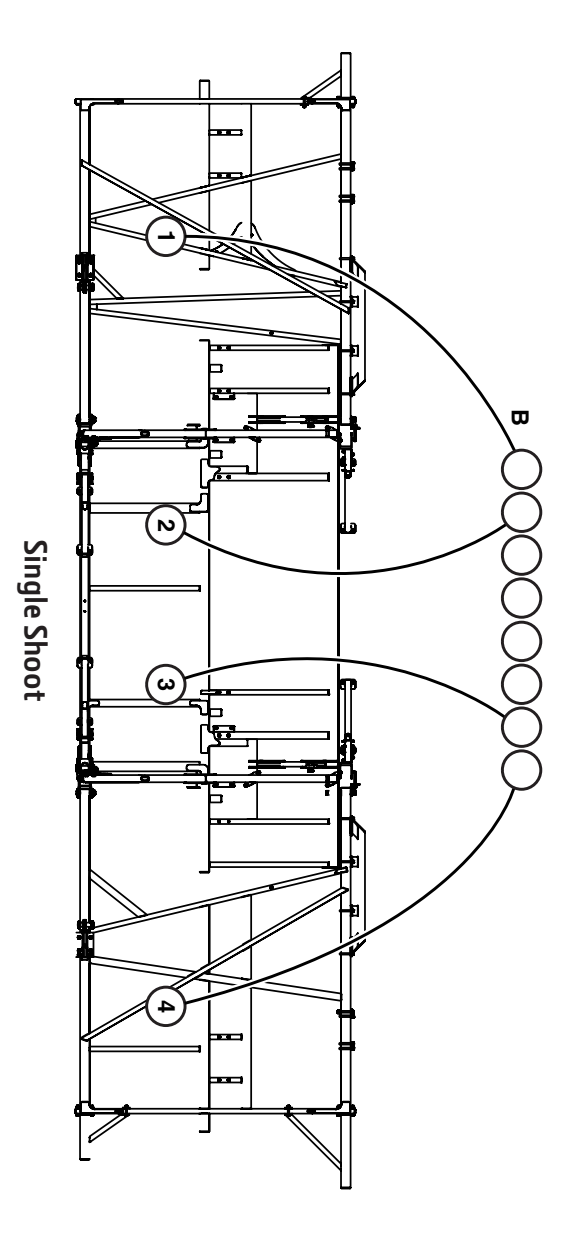

Copyright © 2015 Deere & Company. All Rights Reserved. THIS MATERIAL IS THE PROPERTY OF DEERE & COMPANY. ALL USE AND OR REPRODUCTION NOT SPECIFICALLY AUTHORIZED BY DEERE & COMPANY IS PROHIBITED. All information, illustrations, and specifications in this manual are based on the latest information available at the time of publication. The right is reserved to make changes at any time without notice.

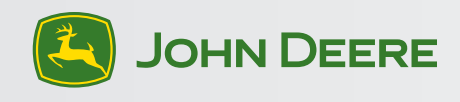